| San Mateo                           | PSC-35 QUICK START GUIDE                                                                                                    |
|-------------------------------------|----------------------------------------------------------------------------------------------------|
| Pediatric<br>Symptom<br>Checklist   | <ul> <li>The PSC-35 is a psychosocial screening tool designed to facilitate the recognition of cognitive, emotional, and behavioral problems so appropriate interventions can be initiated as early as possible.</li> <li>Generic Access widget is located on the HomeView in Avatar</li> </ul>                                                                                                    |
| ASSESS-<br>MENT<br>ENGINE<br>CLIENT | <text><list-item><list-item><list-item></list-item></list-item></list-item></text>                                                                                                    |
| PSC-35<br>MENU &<br>FORM            | <ul> <li>PSC -35 menu consist of the following Sections: Save, Complete &amp; Close</li> <li>Oran Status Types: Initial, Subsequent, Annual, Discharge &amp; Administrative Closure</li> <li>Pediatric Symptom Checklist (PSC) - List of Questions</li> <li>All Checklist questions must be complete in order to continue &amp; submit</li> <li>Questions Tab: Consists of two questions, then click on continue to submit Assessment</li> </ul> |
| PRINT OR<br>COLLAPSE<br>& GRAPH     | <ul> <li>Once the Assessment form has been submitted, you have the option to print the form</li> <li>EXPAND ALL: Shows all the completed answers in the PSC Checklist</li> <li>COLLAPSE ALL: Collapses the PSC questions</li> <li>PRINT: Allows you to print the entire PSC Assessment</li> <li>DONE: Takes you back to the Assessment Engine Home page in order to track progress over time</li> </ul>                                          |